# GETTING THE MOST OUT OF PROJECT MANAGEMENT

Gustavo Canalis & Owen Welch IT CONVERGENCE

### Abstract:

Project management theories abound, but Oracle Project Management is one of the few tools available that can integrate planning with actual transactions or events. For Project Management to be effective, it must be properly configured, and this session explains how to do that. Attendees learn to integrate Projects with robust project management methodologies to use it as a collaborative tool. After reading this paper, you'll know how to make realistic workplans and how to read information using the module's different view.

### An Overview of IT Convergence:

IT Convergence is widely recognized as a premier provider of global consulting, education, development and support services for Oracle Applications and Oracle Technologies. Since 1998, IT Convergence assisted more than 600 companies in over 50 different countries improve their business processes through better use of technology. IT Convergence is headquartered in San Francisco with offices in Chicago, New York, Madison, Buenos Aires and Shanghai.

### IT Convergence's Needs:

IT Convergence's (ITC) global delivery needs continue to become more complex as project implementations cover further geographical, political and cultural boundaries. With a global workforce of over 400, ITCs outgrew its existing Portal based Project Management solution and, to meet these new challenges, Oracle Project Management was identified as the best solution. ITC is now able to standardize and enforce ITC's Project methodologies and provide project reporting across the company.

### ITC's E-Business Applications:

IT Convergence's business systems strategy is to consolidate onto one platform to better improve its business processes and to simplify reporting for a true "One Source of Truth." This implementation strategy closely matches many of its clients and better helps ITC understand its client's needs. ITC began implementing the core Oracle E-Business Suite in 2004 with core Financials, Projects and Teleservice, to date ITC's 11.5.10.2 footprint includes:

Oracle Financials, AP, AR, GL, i-Expense, PO, i-Procurement Oracle HRMS: Core, SSHR Oracle Projects: Costing, Billing, PRM, PM Oracle CRM: Telesales, Teleservice, i-Support Reporting: Oracle Portal/Noetix

ITC plans to implement Fixed Assets and Project Collaboration in the near future.

### **Project Setups**

#### 1. Structures

This is the most important set up to begin with, once the project is created. If Project costing or billing is installed, it is probably a known feature to break down transactions by tasks and sub-tasks.

Now, in PM, the task structures are not only for financial or budgeting purposes but also to help manage some other activities related to the same project that are not necessarily financials.

The very first difficulty we found when started implementing this module was to differentiate the two structures: Financial and work structures. Although the main concepts are the same, their uses are quite different.

In fact, Workplan tasks are to help managers and team members to plan, track and deliver projects in a collaborative and efficient way. Resources are assigned and schedule at project or task levels through the duration of each activity. Workplan structures can also be used as programs, grouping multiples projects in a given hierarchy.

Financial Tasks Structures consists in grouping transaction criteria that work as buckets where all transactions (cost and revenue) are collected. They are also used for budgeting purposes and together with actual transactions are the bases for project analysis.

| JTC        | Convergen             | Projects                                                          |               |            |               |           | Project I                                                          | ist Diagnost                     |                                | Digout Prefere                          | ances Help                                                                                                    |
|------------|-----------------------|-------------------------------------------------------------------|---------------|------------|---------------|-----------|--------------------------------------------------------------------|----------------------------------|--------------------------------|-----------------------------------------|----------------------------------------------------------------------------------------------------|
| Tas        | <b>ks</b>   Deliverat | oles   Resource Usage   Setup                                     |               |            |               |           | Project Resources Wo                                               | rkplan 🚺                         | Control Fi                     | nancial                                 | Reporting                                                                                                    |
| Task       |                       |                                                                   |               |            |               |           |                                                                    |                                  | L                              | atest Publi                             | shed Version                                                                                                    |
| Disp       | lav 💿 Hier            | rarchy Olist OGantt G0                                            |               |            |               |           | Ac                                                                 | tions Upd                        | ate Current V                  | Norking Ver                             | sion 🖌 Go                                                                                                    |
| Sho        | w Workplan F          |                                                                   |               |            |               |           |                                                                    |                                  |                                |                                         |                                                                                                    |
| View       | Workplan 🗸            | Go Personalize                                                    |               |            |               |           |                                                                    |                                  |                                |                                         |                                                                                                    |
| Ехр        | ort)                  |                                                                   |               |            |               |           |                                                                    |                                  |                                |                                         |                                                                                                    |
| Expai      | nd All Collaps        | se All                                                            |               |            |               |           |                                                                    |                                  |                                |                                         |                                                                                                    |
| Ψ          | Outline               |                                                                   | Scheduled     | Scheduled  | Planned       | Planned   |                                                                    |                                  |                                |                                         | Update                                                                                                    |
| Focus      | Number                | Task                                                              | Start         | Finish     | Effort        | Cost      | Resources                                                          |                                  | Predeces                       | sors Details                            | Progress                                                                                                    |
|            | ♥ 0                   | Copy: Copy: Copy: Copy:<br>Broadridge-HRMS 11i project -V2<br>(6) | 15-11-2007    | 28-05-2008 | 2190          | 174471.50 | )<br>[4                                                            | orkplan Tasks                    | Hierarchy                      |                                         |                                                                                                    |
| ¢          | ₹1                    | Definition (1.)                                                   | 15-11-2007    | 30-11-2007 | 228           | 21180.00  |                                                                    |                                  |                                |                                         | Ø                                                                                                    |
|            | 1.1                   | Project Management Office (1.5)                                   | 23-11-2007    | 30-11-2007 | 44            | 5016.00   | Busko, Karen Lee - Engagemer                                       | nt Manager                       |                                |                                         | Ø                                                                                                    |
| Ð          | ▶ 1.2                 | Create Scope/Project Definition<br>Documents (1.1)                | 15-11-2007    | 16-11-2007 | 40            | 3636.00   | Beltran, Anthony Daniel - Funct<br>Consultant                      | ional                            |                                |                                         |                                                                                                    |
| ¢          | ► 1.3                 | Create Business Requirements<br>Document (1.2)                    | 20-11-2007    | 20-11-2007 | 32            | 2784.00   |                                                                    |                                  |                                |                                         |                                                                                                    |
|            | 1.4                   | Create and Document Shared HR                                     | 21-11-2007    | 23-11-2007 | 32            | 2784.00   | Beltran, Anthony Daniel - Funct                                    | ional                            |                                |                                         |                                                                                                    |
|            | 1.5                   | to Full HR Strategy (1.3)<br>Create Technical (RICE)              | 26-11-2007    | 30-11-2007 | 80            | 6960.00   | Consultant, Charles - Functiona<br>Beltran, Anthony Daniel - Funct | Consultant                       |                                |                                         | 1                                                                                                    |
| ф          | <b>D</b> 0            | Requirements Document (1.4)                                       | 16 11 2007    | 07.01.2009 | 690           | 47019.00  | Consultant, Charles - Functiona                                    | Consultant                       |                                |                                         | a de la companya de la companya de l |
| 0          | > 3                   | Elaboration (2)                                                   | 03-01-2008    | 15-02-2008 | 900           | 64513.50  |                                                                    |                                  |                                |                                         |                                                                                                    |
| •          | ▶ 4                   | Transition (4)                                                    | 18-02-2008    | 07-03-2008 | 240           | 20880.00  |                                                                    |                                  |                                |                                         |                                                                                                    |
| ¢          | ▶ 5                   | Production (5)                                                    | 12-03-2008    | 28-05-2008 | 240           | 20880.00  |                                                                    |                                  |                                |                                         |                                                                                                    |
| Exp        | ort                   |                                                                   |               |            |               |           |                                                                    |                                  |                                |                                         | V                                                                                                    |
| LITC       | Convergen             | Projects                                                          |               |            |               |           |                                                                    |                                  | <b>B</b>                       |                                         |                                                                                                    |
|            |                       |                                                                   |               |            |               |           | Project L<br>Project Resources Wor                                 | <u>ist Diagnostic</u><br>kplan C | <u>s Home Lo</u><br>ontrol Fir | <u>qout</u> <u>Prefere</u><br>nancial F | <u>nces Help</u><br>Reporting                                                                                                    |
| Bud        | lgets and Fore        | casts   Billing   Percent Complete                                | e   Tasks   S | etup       |               |           |                                                                    |                                  |                                |                                         |                                                                                                    |
| Fina       | ncial Tasks           | 1                                                                 |               |            |               |           | <b>0</b> -11                                                       | District D                       |                                |                                         |                                                                                                    |
| Disp       | lay 💿 Hier            | archy 🔿 List 🔽                                                    |               |            |               |           | Actions                                                            | Printable P                      | age                            |                                         |                                                                                                    |
| Vie        | ews                   |                                                                   |               |            |               |           |                                                                    |                                  |                                |                                         |                                                                                                    |
| Vie        | w Financial           | Tasks 🔽 😡 (Personalize)                                           |               |            |               |           |                                                                    |                                  |                                |                                         |                                                                                                    |
| <u>E</u> > | kpand All   Col       | lapse All                                                         |               |            |               |           |                                                                    |                                  |                                |                                         |                                                                                                    |
| Φ          |                       |                                                                   |               |            |               |           |                                                                    |                                  |                                |                                         |                                                                                                    |
| Fo         | Cus Outline N         | lumber Task Nur                                                   | nber          | Task Na    | ame<br>A-CONS |           | Organization                                                       | Task Mar                         | nager                          |                                         | Details                                                                                                    |
|            | 1                     | 1                                                                 |               | Marketir   | na            |           | Consulting - USA                                                   |                                  |                                |                                         |                                                                                                    |
|            | 2                     | 2                                                                 |               | Definitio  | <u>n</u>      |           | Consulting - USA                                                   |                                  |                                |                                         |                                                                                                    |
|            | 3                     | 3                                                                 |               | Elaborat   | tion          |           | Consulting - USA                                                   |                                  |                                |                                         |                                                                                                    |
|            | 4                     | 4                                                                 |               | Build      |               |           | Consulting - USA                                                   |                                  |                                |                                         |                                                                                                    |
|            | 5                     | 5                                                                 |               | Transitio  | on            |           | Consulting - USA                                                   |                                  |                                |                                         |                                                                                                    |
|            | 6                     | 6                                                                 |               | Producti   | ion           |           | Consulting - USA                                                   |                                  |                                |                                         |                                                                                                    |
|            | 7                     | 7                                                                 |               | Closure    |               |           | Consulting - USA                                                   |                                  |                                |                                         |                                                                                                    |
|            | 8                     | 900                                                               |               | Expense    | es            |           | Consulting - USA                                                   |                                  |                                |                                         |                                                                                                    |
|            | 9                     | 999                                                               |               | Tax        |               |           | Consulting - USA                                                   |                                  |                                |                                         |                                                                                                    |
|            |                       |                                                                   |               |            |               |           | Actions                                                            | Drintable D                      | 200                            |                                         | <b>×</b> Co                                                                                                    |

When a new project is created from a template, structures must be enabled. Usually Financials are enabled by default. Workplan and Deliverables must be enabled manually by projects or templates.

#### Structures Integration

When workplan and financial structures are enabled for projects or templates, It must be decided whether or not they are integrated, and if so, to what degree.

You do this by choosing one of the following options on the Structures setup page:

| Projects                                             |                                                               | Project List Diagnostics Home Logout Preferences Hele |
|------------------------------------------------------|---------------------------------------------------------------|-------------------------------------------------------|
|                                                      | Project                                                       | Resources Workplan Control Financial Reporting        |
| Home   Overview   Directory   Attachments            | Relationships   Setup                                         |                                                       |
| Project: Setup >                                     |                                                               |                                                       |
| Structures                                           |                                                               |                                                       |
| Selecting and clearing these boxes may result in the | deletion of tasks.                                            | (Cance!) (Apply)                                      |
| Enable V Financial Structure                         |                                                               |                                                       |
| Workplan Structure                                   |                                                               |                                                       |
| <ul> <li>Deliverables</li> </ul>                     |                                                               |                                                       |
| Workplan and Financial Structure Sharing             | Non-Shared: Task Based Mapping                                |                                                       |
| Program Reporting                                    | Shared structures                                             |                                                       |
| Setup Project as a Program                           | Partially shared structures and choose lowest financial tasks |                                                       |
| Allow linked projects to belong to mu                | Non-Shared: No Mapping                                        |                                                       |
|                                                      |                                                               | (Cancel) (Apply)                                      |

## Fully Shared Structures Workplan Structure

| 1   | Task 1 WP   | 1   | Task 1 FP   |
|-----|-------------|-----|-------------|
| 1.1 | Task 1.1 WP | 1.1 | Task 1.1 FP |
| 1.2 | Task 1.2 WP | 1.2 | Task 1.2 FP |
| 2   | Task 2 WP   | 2   | Task 2 FP   |
| 2.1 | Task 2.1 WP | 2.1 | Task 2.1 FP |
| 2.2 | Task 2.2 WP | 2.2 | Task 2.2 FP |
| 2.3 | Task 2.3 WP | 2.3 | Task 2.3 FP |
| 3   | Task 3 WP   | 3   | Task 3 FP   |
| 3.1 | Task 3.1 WP | 3.1 | Task 3.1 FP |
| 3.2 | Task 3.2 WP | 3.2 | Task 3.2 FP |
| 3.3 | Task 3.3 WP | 3.3 | Task 3.3 FP |
| 4   | Task 4 WP   | 4   | Task 4 FP   |
| 4.1 | Task 4.1 WP | 4.1 | Task 4.1 FP |
| 4.2 | Task 4.2 WP | 4.2 | Task 4.2 FP |

• "Partially Shared Structures: If you decide you want your project to have a partially shared workplan and financial structure, you start by creating your workplan structure first. When you are ready to set up the financial structure for your project, you identify which workplan tasks you want to share by determining the workplan tasks that will be the **lowest-level tasks** of the shared portion of the financial structure. When you identify the workplan tasks that you want to share, the system displays those tasks and the elements of the Workplan structure above them in the financial structure. The workplan tasks below the selected tasks are not present in the financial Structure."

**Financial Structure** 

# Partially Shared Structures Workplan Structure

| 1   | Task 1 WP   | 1   |
|-----|-------------|-----|
| 1.1 | Task 1.1 WP | 1.1 |
| 1.2 | Task 1.2 WP | 1.2 |
| 2   | Task 2 WP   | 2   |
| 2.1 | Task 2.1 WP | 2.1 |
| 2.2 | Task 2.2 WP | 2.2 |
| 2.3 | Task 2.3 WP | 2.3 |
| 3   | Task 3 WP   |     |
| 3.1 | Task 3.1 WP |     |
| 3.2 | Task 3.2 WP |     |
| 3.3 | Task 3.3 WP |     |
| 4   | Task 4 WP   |     |
| 4.1 | Task 4.1 WP |     |

4.2 Task 4.2 WP

• "Non-Shared: Task-Based Mapping: Enables you to map individual Workplan structure tasks to individual financial structure tasks. You can map workplan tasks to lowest-level financial tasks. You can also map multiple workplan tasks to a single financial task."

**Financial Structure** 

Task 1 FP

Task 2 FP

Task 2.1 FP

Task 2.2 FP

Task 2.3 FP

Task 1.1 FP

Task 1.2 FP

| Part<br>Wor | ially Shared Structures<br>kplan Structure | Financial Structure |             |  |
|-------------|--------------------------------------------|---------------------|-------------|--|
| 1           | Task 1 WP                                  | 1                   | Task 1 FP   |  |
| 1.1         | Task 1.1 WP                                | 1.1                 | Task 1.1 FP |  |
| 1.2         | Task 1.2 WP                                | 1.2                 | Task 1.2 FP |  |
| 2           | Task 2 WP                                  | 2                   | Task 2 FP   |  |
| 2.1         | Task 2.1 WP                                | 2.1                 | Task 2.1 FP |  |
| 2.2         | Task 2.2 WP                                | 2.2                 | Task 2.2 FP |  |
| 2.3         | Task 2.3 WP                                | 2.3                 | Task 2.3 FP |  |
| 3           | Task 3 WP                                  | 2                   | Task 2 FP   |  |
| 3.1         | Task 3.1 WP                                | 2.1                 | Task 2.1 FP |  |
| 3.2         | Task 3.2 WP                                | 2.2                 | Task 2.2 FP |  |
| 3.3         | Task 3.3 WP                                | 2.3                 | Task 2.3 FP |  |
| 4           | Task 4 WP                                  | 2                   | Task 2 FP   |  |
| 4.1         | Task 4.1 WP                                | 2.2                 | Task 2.2 FP |  |

• "Non-Shared: No Mapping: Choose this if you do not want to integrate your project Workplan and financial structures in any way."

## Partially Shared Structures Workplan Structure

| 1   | Task 1 WP   |
|-----|-------------|
| 1.1 | Task 1.1 WP |
| 1.2 | Task 1.2 WP |
| 2   | Task 2 WP   |
| 2.1 | Task 2.1 WP |
| 2.2 | Task 2.2 WP |
| 2.3 | Task 2.3 WP |
| 3   | Task 3 WP   |
| 3.1 | Task 3.1 WP |
| 3.2 | Task 3.2 WP |
| 3.3 | Task 3.3 WP |
| 4   | Task 4 WP   |
| 4.1 | Task 4.1 WP |
| 4.2 | Task 4.2 WP |

## **Financial Structure**

| A   | Task A FP   |
|-----|-------------|
| A.A | Task A.A FP |
| A.B | Task A.B FP |
| В   | Task B FP   |
| B.A | Task B.A FP |
| B.B | Task B.B FP |
| B.C | Task B.C FP |

## 2. Deliverables

A project deliverable is the output that must be produced to complete a project or task. Basically is the product of the work.

Then can be associated at project or task levels and they are classified as Items, Documents or Others.

For standard projects when activities are known in advance, Deliverables can be created in the templates so they came along when used to set up new projects. So, once the structure of the project is completed, Deliverables can be associated to its tasks.

To do it, using a responsibility that allows access to setups in project management (different than the one used in forms) navigate to Setup> Project Templates and then select the template you want to edit and select Deliverable.

In this screen you can add, copy and delete existing deliverables for this template.

| ITC           | Projects                             |       |                      |             |                 |                     |                         |               |
|---------------|--------------------------------------|-------|----------------------|-------------|-----------------|---------------------|-------------------------|---------------|
| Inconvergence |                                      |       |                      |             |                 |                     |                         | (?)           |
| Project Te    | emplate T-R-USA-CONS (T-R-USA-CONS)  |       |                      |             |                 | Diagnos             | tics Home Logout Prefer | rences Help   |
| Project Tei   | mplates > Project Template Setup >   |       |                      |             |                 |                     |                         |               |
| Delivera      | ables                                |       |                      |             |                 | Actions             | Create Deliverable      |               |
| View          | Personalizations                     |       |                      |             |                 | Actions             | Create Deliverable      |               |
| 410.00        | reisonalizations                     |       |                      |             |                 |                     | Sin                     | nple Search ) |
| View          | All Deliverables 🔽 Go (Personalize)  |       |                      |             |                 |                     |                         |               |
| Selec         | t Deliverables: Delete Copy   Export |       |                      |             |                 |                     |                         |               |
| Select        | t All   Select None                  |       |                      |             |                 |                     |                         |               |
| Selec         | t Deliverable                        | Owner | Due Date $\triangle$ | Status      | Progress Status | Physical % Complete | Completion Date         | Update        |
|               | <u>BR.100(BR.100)</u>                |       |                      | Not Started |                 |                     |                         |               |
|               | CR.010(CR.010)                       |       |                      | Not Started |                 |                     |                         | Ø             |
|               | MD050(MD050)                         |       |                      | Not Started |                 |                     |                         | Ø             |
|               | PM.030(PM.030)                       |       |                      | Not Started |                 |                     |                         | Ø             |
|               | RD.020 & RD.030(RD.020 & RD.030)     |       |                      | Not Started |                 |                     |                         | Ø             |
|               | TE.040(TE.040)                       |       |                      | Not Started |                 |                     |                         | Ø             |
|               | <u>WM.020(WM.020)</u>                |       |                      | Not Started |                 |                     |                         | Ø             |

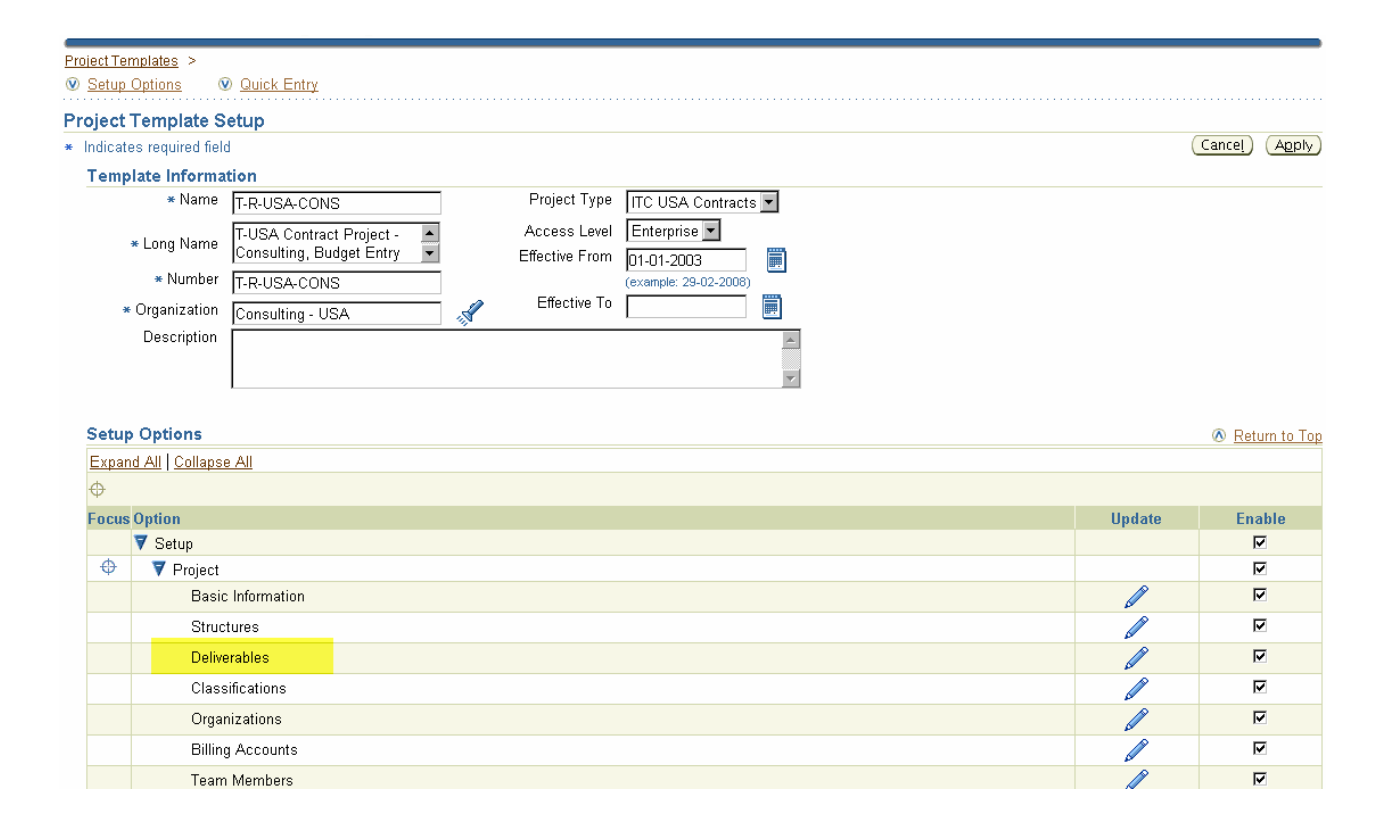

In Addition, to each deliverable, Actions can be set to add even more detail to the work that needs to be done. An Action represent an specific activity tied to a Deliverable and can be managed separately and even assigned to a different resource than the deliverable.

As work is performed, Actions must be completed and deliverables must be updated with progresses that will finally impact in the progress of the whole Workplan

## 3. Integration with Microsoft Projects

Microsoft Projects is the most common tool used to track down projects, plan activities, assign resources, schedule tasks etc. Many people or companies use this tools as it is very well known by everyone and represents a simple activity.

However, this tool is not usually integrated with the main system of companies loosing valuable data to integrate such as actual transactions and budgeting tools.

Oracle Project Management made easier these activities by combining both tools and let create and update workplans in one or the other side, maintaining the integrity of the information, making really easy the hard work of creating and maintaining workplans.

To use this interface, it is necessary to install the functionality that is located under the setup menu, Microsoft Project Integration Installation

| ORACLE Projects                                                    |                                                                                                    |  |  |  |  |  |  |  |
|--------------------------------------------------------------------|----------------------------------------------------------------------------------------------------|--|--|--|--|--|--|--|
| Microsoft Project Integration Installation                         |                                                                                                    |  |  |  |  |  |  |  |
| Microsoft Project Version 2002 and above<br>2000<br>2002 and above | System Requirements           • Microsoft Project Integration Microsoft Project 2000/2002/2003.           • Browser requirements Internet Explorer 5.5 or greater. Ensure your browser Option settings are enabled for ActiveX controls. |  |  |  |  |  |  |  |
|                                                                    | (No) (Yes)                                                                                                    |  |  |  |  |  |  |  |

Once you selected the MS Project version you have installed in your PC, click ion Yes. Based on your browser (Recommend to use Internet Explorer 6) security profiles, you may get an error like this:

| (x) Error                                                                                                    |
|----------------------------------------------------------------------------------------------------|
| The following error has occurred<br>Exception Name: oracle.apps.bne.exception.BneFatalException<br>Cause: Microsoft VBScript runtime error: 429 - ActiveX component can't create object<br>Action: Assure is installed, and check your browser's security by navigating to the Internet Explorer Tools menu -> Internet Options -> Security tab. Make sure the<br>correct Web content zone is selected and press the Custom Level button. Set "Initialize and script ActiveX controls not marked as safe" to "Prompt". Press the<br>Return button on this page to restart the document creation process. Select "Yes" when prompted to accept an ActiveX control to complete the process.<br>Log File Bookmark: 74557 |
| Patier                                                                                                    |

In this case, enable all ActiveX Controls in the security tab of the Options menu of IE and retry the installation

Once completed the installation, a new Menu will be added to your Microsoft Project as follows:

| 🔊 Microsoft Project - Project2          |     |                                                      |          |                             |  |  |  |
|-----------------------------------------|-----|------------------------------------------------------|----------|-----------------------------|--|--|--|
| :[쯔] File Edit View Insert Format Tools | Ora | <mark>cle Projects P</mark> roject <u>C</u> ollabora | te       | <u>W</u> indow <u>H</u> elp |  |  |  |
| 🗄 🗅 💕 🛃 🖏 🖪 📐 🖤 🛛 🖧 🚳                   |     | Send to Oracle Projects                              | 5        | No Group                    |  |  |  |
| i 💠 🧇 💠 😑 📩 Show 🕶 🛛 Arial              |     | Receive from Oracle Projects 🕨                       | <b>P</b> | Project Data                |  |  |  |
|                                         | Ť   | <u>D</u> elete Task                                  | Ø        | Resource <u>L</u> ist       |  |  |  |
| 🚺 🚺 Task Name Dura                      |     | <u>⊂</u> lear Link in MSP ►                          | *        | List of Values N            |  |  |  |
|                                         | 1   | Pre <u>f</u> erences                                 |          | Actuals Data                |  |  |  |
|                                         | 2   | Project Information                                  |          |                             |  |  |  |
|                                         | *   | Disconnect                                           |          |                             |  |  |  |
|                                         |     | View 🕨                                               |          |                             |  |  |  |
|                                         |     | Tools •                                              |          |                             |  |  |  |
|                                         |     | Help 🕨                                               |          |                             |  |  |  |
|                                         |     |                                                      |          |                             |  |  |  |

### Attributes transferred back and forth

In the page 5.23 of the Project Management User Manual there is a list of attributes available to transfer from one system to the other and the direction they can be transferred.

It is very important to take in consideration this list since it may have a huge impact in the way you use MS Project along with Oracle. New internal procedures must be written and communicated to all team members avoid misunderstandings that may affect the information already in the system.

The information in Oracle must have priority over any MS files and when uploaded, make sure you are not overlapping the current information (specially if you are not using Workplan versioning).

### Actual Process to combine MS Projects and Oracle Project Management

The way ITC uses MS Projects is strictly to simplify the definition of the Workplan prior to load it to Oracle. Normally, when the project is not 100 % defined, lots of options are in considerations: What are the phases are to be used, what resources are to be assigned and what are the final products to be delivered.

In this stage is very helpful to share ideas (therefore MS Projects files) between all managers and members to finally define the best strategy to face the project.

Then, the final MS file version can be uploaded to Oracle to finish the set up and baseline it.

After that, all progress are uploaded in Oracle despite the possibility to do it in MS Projects too.

### Steps to Download project Information to MS Projects

A project can be uploaded to MS Projects from scratch by creating a new one from an existing template by selecting the menu Oracle Projects>Send to Oracle Project>Project Data. Then you will be prompted to login in Oracle and select a responsibility to proceed. When this is done, the link between the two systems remains in the MS file so it could be used later on for updates.

If the project exists in Oracle (i.e. defaulted by a template) and needs updates in the Workplan structure, then the information can be downloaded as follows:

| Microsoft Project Integration: Receive Project from Oracle Projects                                                     |                                                                                                    |  |  |  |  |
|----------------------------------------------------------------------------------------------------|----------------------------------------------------------------------------------------------------|--|--|--|--|
|                                                                                                    |                                                                                                    |  |  |  |  |
| Project Name 04IIG 2008                                                                                                 | Structure Morkelan                                                                                                    |  |  |  |  |
|                                                                                                    |                                                                                                    |  |  |  |  |
| Project Number 500250                                                                                                   | Version Name                                                                                                    |  |  |  |  |
| Include Work Breakdown Structure<br>Resources<br>Task Numbers<br>Progress Information<br>Retain Link to Oracle Projects | Information           Work Breakdown Structure includes the task assignments and dependencies.           Resources are added to the resource sheet.           Task Numbers are stored in the Text5 column.           Progress Information includes Actual Effort, Actual Dates, Percent Complete, Task Status, Progress Status, Work Quantity, Overview, and Comments.           Retain Link to Oracle Projects will allow you to send updates to the same project later. |  |  |  |  |
|                                                                                                    | Cancel Back (Finish)                                                                                                    |  |  |  |  |

It is important to check the option Retain Link to Oracle Projects. Otherwise, it won't be able to upload back to Oracle.

Another important note highlighted above is where the task numbers are being stored in Microsoft Projects. If the structure is being modified later on, this is the field you must use to edit the task numbers in MS Projects. There are also options for tasks numbering that are helpful too (such as tasks ids or task outline numbers). For more information related to task numbering options you can find it in the Oracle Project Management Users Guide page 5-20.

## 4. Project Performance Indicators

Once everything is set up, wokplan, tasks and deliverables are on-going it's tome to see how we are doing in multiple aspects:

We want to have an idea of the time (hours) invested in tasks/project, compare them with actual and analyze potential deviations. We also may want to know how we are doing with our budget and forecasts.

For all of these metrics, Oracle Project Management gives us the ability to put all these information in a way that makes easy to understand the health of the project as shown in the next screen.

| TConvergence                                          | Projects                                 |                |                 |                               |                   |        |             |      |             | Pr           | ioject Lis  | t Diagnostic |                        | ut Preferences       |          |
|-------------------------------------------------------|------------------------------------------|----------------|-----------------|-------------------------------|-------------------|--------|-------------|------|-------------|--------------|-------------|--------------|------------------------|----------------------|----------|
|                                                       |                                          |                |                 |                               |                   |        | Proje       | t R  | lesour      | ces          | Work        | kplan 🗎 Co   | ontrol 🔪 Fina          | ncial 💙 Repo         | rting    |
| Performance   Excepti                                 | ions   Status Repo                       | rts   Setup    |                 |                               |                   |        |             |      |             |              |             |              |                        |                      |          |
| cceptions                                             |                                          |                |                 |                               |                   |        |             |      |             |              |             |              |                        |                      |          |
|                                                       |                                          |                |                 |                               |                   |        |             |      |             |              |             |              | Defrech K              | Save                 | 2 Search |
|                                                       | - A                                      |                |                 |                               |                   |        |             |      |             |              |             |              | Refresh Ki             | ey Performanu        | e Areas  |
| Overall Performance                                   | e Area Summary<br>Status                 |                |                 |                               |                   |        |             |      |             |              |             |              |                        |                      |          |
| Overall 1 enormance                                   |                                          |                |                 | Score Thresh                  | nold              | Critic | al          | At   | Risk        |              |             | On Track     |                        |                      |          |
| Key Performance Ar                                    | rea 🛆                                    | Status         | Score           | From                          | To C              | ount   | Score       | Cour | it S        | Score        | C           | ount Sc      | ore Last Rec           | orded Date           |          |
| <u>Health</u>                                         |                                          | <b>Ø</b>       | 10              | 0                             | 150               | Q      | 0           |      | 0           | C            | )           | 1            | 10 12-02-200           | 8 10:20:14           |          |
| Schedule                                              |                                          | O              | 95              | 5                             | 100               | 1      | 75          |      | 0           | 0            | 1           | 2            | 20 12-02-200           | 8 10:20:14           |          |
| Key Performance A<br>Performance R<br>Included in Sco | krea All<br>Rule<br>ring Yes<br>Go Clear |                | see             | Exception                     | n Status //easure |        |             |      | S.          |              |             |              |                        |                      | (        |
| (Export)                                              |                                          |                |                 |                               |                   |        |             |      |             |              |             |              |                        |                      |          |
| Key Performance<br>Area                               | Performance Rule                         |                | Measu           | ire                           |                   | Ехсер  | ntion Statu | s∆V  | '<br>alue F | Three<br>rom | shold<br>To | Weighting    | Included in<br>Scoring | Last Rec<br>Date     | corded   |
| Schedule ;                                            | Schedule-Baseline F                      | inish Variance | Sched           | ule-Baseline Fir              | iish Variance     |        | ∞           |      | 61          | 21           | 10000       | 75           | Yes                    | 12-02-20<br>10:20:14 | 08       |
| Health                                                | ITD Outstanding Rec                      | eivables:      | ITD Ou          | tstanding Rece                | ivables           |        | 0           |      | 0           | 0            | 1000        | 10           | Yes                    | 12-02-20<br>10:20:14 | 08       |
| Schedule                                              | Schedule-Estimated                       | Finish Varian  | <u>e</u> Sched  | ule-Estimated F               | inish Variance    |        | 0           |      | 0           | 0            | 10          | 10           | Yes                    | 12-02-20<br>10:20:14 | 08       |
| Schedule                                              | Schedule-Prior Publi<br>Finish Variance  | shed Version   | Sched<br>Finish | ule-Prior Publish<br>Variance | ned Version       |        | 0           |      | 0           | 0            | 10          | 10           | Yes                    | 12-02-20<br>10:20:14 | 98       |

During the implementation, all key areas must be identified and set up accordingly:

- a. Identify the area to be evaluated: Financial, Health or Schedule
- b. Set Score Threshold for each of them.

- c. Set the weighting each one of them
- d. Define de meaning of each Threshold and Weighting (On track, In Trouble, At Risk)
- e. Set notifications.

All of this must be defined within the Setup menu of the application and Key Performance Area Scoring Rules option

| Projects                                                                                |                                                                 |                                              |                                                          | Diagnostics Hor | ) ()<br>ne Loquit Prefe | rences Help |
|-----------------------------------------------------------------------------------------|-----------------------------------------------------------------|----------------------------------------------|----------------------------------------------------------|-----------------|-------------------------|-------------|
| Key Performance Area S                                                                  | coring Rules                                                    |                                              |                                                          |                 |                         |             |
|                                                                                         |                                                                 |                                              |                                                          |                 | (Create S               | coring Rule |
| Key Performance Area All<br>Go                                                          | Scoring Rule                                                    | <i>"</i>                                     |                                                          |                 |                         |             |
| Key Performance Area                                                                    | Scoring Rule                                                    | Description                                  | Effective From                                           | Effective To    | Update                  | Delete      |
| Key Performance Area All<br>Go<br>Key Performance Area<br>Financial                     | Scoring Rule Scoring Rule Financial KPA                         | Description<br>Use for contract project type | Effective From<br>01-01-2006                             | Effective To    | Update                  | Delete      |
| Key Performance Area All Go<br>Key Performance Area<br>Financial                        | Scoring Rule<br>Scoring Rule<br>Financial KPA<br>Project Margin | Description<br>Use for contract project type | Effective From<br>01-01-2006<br>01-01-2007               | Effective To    | Update                  | Delete      |
| Key Performance Area All Go<br>Key Performance Area<br>Financial<br>Financial<br>Health | Scoring Rule Financial KPA Project Margin Health - KPA          | Use for contract project type                | Effective From<br>01-01-2006<br>01-01-2007<br>01-01-2006 | Effective To    | Update                  | Delete      |

Once these Key Performance Areas are defined, then they must be assigned to the projects along with the notification policies.

Note that these numbers are not being updated on line so when the KPA are recently assigned or when new transactions exist, then the Refresh Key Performance Areas button must be clicked. This button launches the process *PRC: Generate Performance Scores and Notifications.* 

#### Project Status Reports

In addition to these indicators, there are also some other screens where we can see valuable information related the status of each project: The main screen of the reporting tab and also the status report within it.

| ITConvergence                                                                                      | Projects                                                      |                        |          |          |                                                                                                    |               | Project List Diagnostic | Es Home Logout Pr | eferences ? |
|----------------------------------------------------------------------------------------------------|---------------------------------------------------------------|------------------------|----------|----------|----------------------------------------------------------------------------------------------------|---------------|-------------------------|-------------------|-------------|
| Performance   Ex                                                                                   | ceptions   Status Repo                                        | nts   Setup            |          |          | Pr                                                                                                    | oject Kesourc | es workplan Ci          | ontrol Financial  | Reporting   |
| Performance Ove                                                                                    | erview                                                        |                        |          |          |                                                                                                    |               |                         |                   |             |
| Show Details and P                                                                                 | arameters                                                     |                        |          |          |                                                                                                    | Pr            | ntable Page) View       | Task Summary      | GO          |
| Cumulative M                                                                                       | argin %                                                       |                        |          |          | Cumulative                                                                                                    | Actual Cost   |                         |                   |             |
| - Forecast Margin 1<br>50<br>40<br>30<br>20<br>10<br>W1-NIOC07<br>W2-DEC07<br>W3-DEC07<br>W3-DEC07 | W4.MAAR.08<br>W4.FEB.08<br>W4.FEB.08<br>W4.JAN08<br>W5.DEC.07 | W3.AFR.08<br>W1.AFR.08 |          |          | Budget Cost     160,000     120,000     120,000     100,000     80,000     60,000     00,000     00,000     00,000     00,000     00,000     00,000     00,000     00,000     00,000     00,000     00,000     00,000     00,000     00,000     00,000     00,000     00,000     00,000     00,000     00,000     00,000     00,000     00,000     00,000     00,000     00,000     00,000     00,000     00,000     00,000     00,000     00,000     00,000     00,000     00,000     00,000     00,000     00,000     00,000     00,000     00,000     00,000     00,000     00,000     00,000     00,000     00,000     00,000     00,000     00,000     00,000     00,000     00,000     00,000     00,000     00,000     00,000     00,000     00,000     00,000     00,000     00,000     00,000     00,000     00,000     00,000     00,000     00,000     00,000     00,000     00,000     00,000     00,000     00,000     00,000     00,000     00,000     00,000     00,000     00,000     00,000     00,000     00,000     00,000     00,000     00,000     00,000     00,000     00,000     00,000     00,000     00,000     00,000     00,000     00,000     00,000     00,000     00,000     00,000     00,000     00,000     00,000     00,000     00,000     00,000     00,000     00,000     00,000     00,000     00,000     00,000     00,000     00,000     00,000     00,000     00,000     00,000     00,000     00,000     00,000     00,000     00,000     00,000     00,000     00,000     00,000     00,000     00,000     00,000     00,000     00,000     00,000     00,000     00,000     00,000     00,000     00,000     00,000     00,000     00,000     00,000     00,000     00,000     00,000     00,000     00,000     00,000     00,000     00,000     00,000     00,000     00,000     00,000     00,000     00,000     00,000     00,000     00,000     00,000     00,000     00,000     00,000     00,000     00,000     00,000     00,000     00,000     00,000     00,000     00,000     00,000     00,000     00,000     00,000     00,000     00,000     00,000     00,000 | - Total Cost  | - Forecast Cost         |                   |             |
| Financial Perfo                                                                                    | ormance                                                       |                        |          |          |                                                                                                    |               |                         |                   |             |
| Export                                                                                             | At                                                            | Completion             |          | Pe       | eriod To Date                                                                                                    |               | Inc                     | ception To Date   |             |
| Indicator                                                                                          | Budget                                                        | Forecast               | Variance | Budget   | Actual                                                                                                    | Variance      | Budget                  | Actual            | Variance    |
| Revenue                                                                                            | 522492.00                                                     | 459486.40              | -12.06%  | 13062.30 | 0.00                                                                                                    | -100%         | 190709.58               | 142470.06         | -25.29%     |
| Cost                                                                                               | 291720.00                                                     | 248539.62              | -14.8%   | 7293.00  | 0.00                                                                                                    | -100%         | 106477.80               | 84435.15          | -20.7%      |
| Margin                                                                                             | 230772.00                                                     | 210946.78              | -8.59%   | 5769.30  | 0.00                                                                                                    | -100%         | 84231.78                | 58034.91          | -31.1%      |
| Margin %                                                                                           | 44.17%                                                        | 45.91%                 | 1.74     | 44.17%   |                                                                                                    |               | 44.17%                  | 40.73%            | -3.43       |

This screen will show us financial information as updated from Project Costing or Billing (Actual Transactions) compared with Budgets and Forecasts. This information also can be drilled down for more details at task and resources levels.

## Status Reports

In this screen you will be able to see all published reports where detailed information is described per main area of the project.

These status reports must be defined and assigned to each project setting also up the notification rules once they are published.

| ITConvergenc          | Project              | ts                                                                                                    |                         |                  |              | E                | roject List Diag | nostics Pret | ferences (? | Close Window |
|-----------------------|----------------------|----------------------------------------------------------------------------------------------------|-------------------------|------------------|--------------|------------------|------------------|--------------|-------------|--------------|
|                       |                      |                                                                                                    |                         |                  | Project      | Resources        | Workplan         | Control      | Financial   | Reporting    |
| Performance   Ex      | ceptions   Status Re | ports   Setup                                                                                                    |                         |                  |              |                  |                  |              |             |              |
| Reporting: Status Rep | orts >               |                                                                                                    |                         |                  |              |                  |                  |              |             |              |
| Status Report Hi      | istory: Default St   | atus Report                                                                                                    |                         |                  |              |                  |                  |              |             |              |
| Report Start Date     | Report End Date      | Reported Status                                                                                                    | Brief Overview          | Reported B       | 1            |                  | Арргоу           | al Status    | Publish Da  | te and Time  |
| 01-01-2007            | 05-01-2007           | Optimized in the second second sec | Overall status is ON TR | ACK Jakimczuk, I | /laria Aleja | ndra (Alejandra) | Publishe         | ed           | 10-01-2008  | 13:00:35     |

In these reports, project managers are forced to write about the project to support the information available at the moment. The reporting cycle may also defined, along with alerts to push this to happen in a periodic manner.

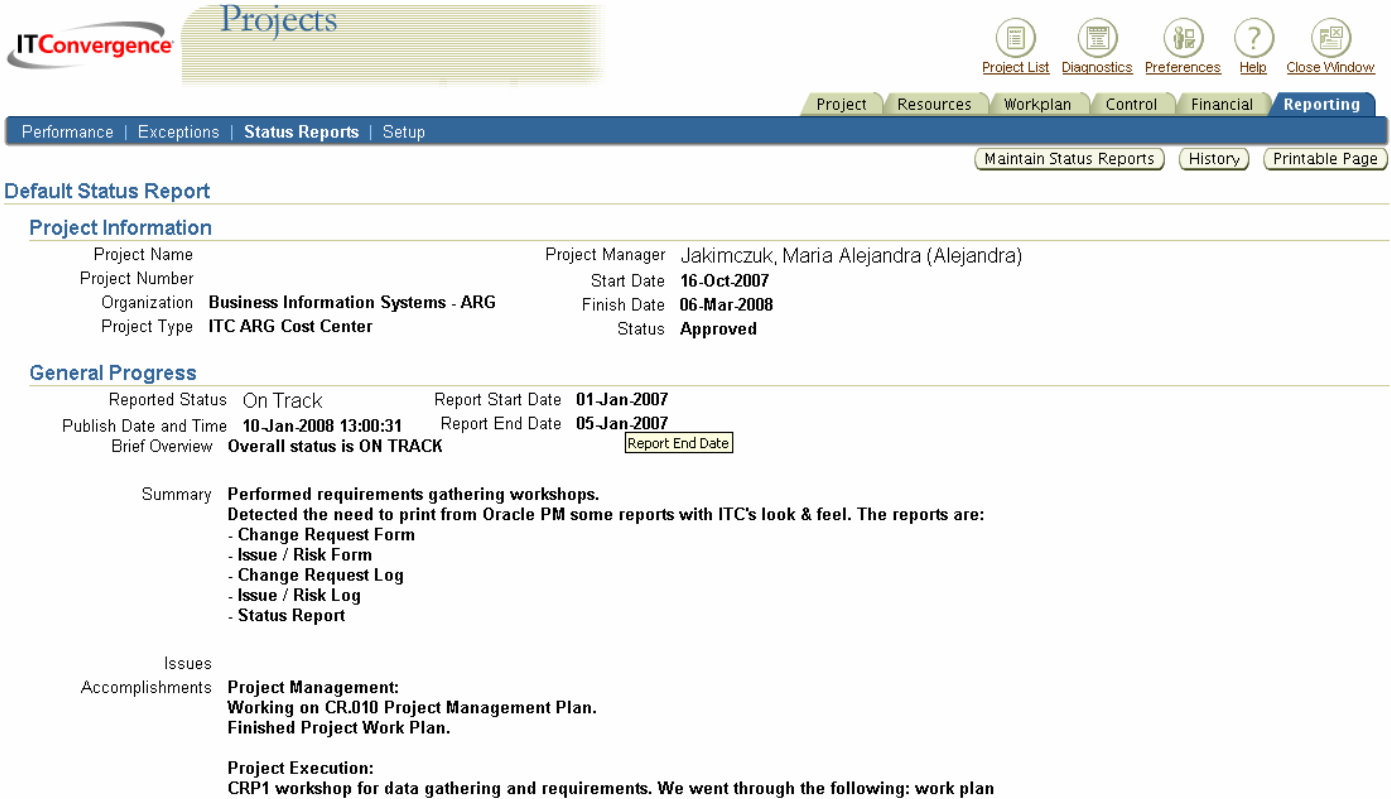

LRP1 workshop for data gathering and requirements. We went through the following: work plan management\_change requirements and

cocurity

## Conclusions

Oracle Project Management is a great tool for enforcing company based project management methodologies thru the use of project "Templates". Templates are preconfigured with Basic Workplans that contain Milestones, Deliverables, Documents Templates and Status Reports based on the type of project to be delivered. This "Template" becomes a Toolkit for the project stakeholders giving them everything they need to get started with complex projects while having the ability to report progress across the Enterprise. By leveraging existing investments in Oracle's Project Accounting modules this solution was easy to implement with no customizations required. Out of the box reports meet 95% of our Reporting needs with the latest information available.